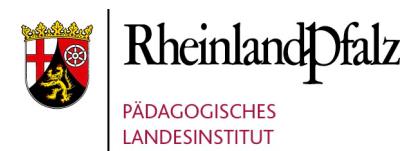

## FÜR SCHULTRÄGER

## Vorbereitung

Stellen Sie sicher, dass die Zugangsdaten zu Ihrem "*traeger-xxx*@*digikomp.bildung-rp.de*" Mail-Account vorliegen. Falls diese nicht bekannt sind, können Sie über folgenden Link Ihr Passwort neu anfordern: <u>https://bildung.rlp.de/digikomp/digikompservice-passwort-aendern/vergessen</u>

## **Erste Schritte**

Rufen Sie den Link <u>https://s.rlp.de/servicedesk</u> in Ihrem Browser auf. Anschließend klicken Sie oben rechts auf "Einloggen".

| 📢 Bildungsportal RLP |                                                                                     |                                                                                                    |                                                                                                    | Einlogge |
|----------------------|-------------------------------------------------------------------------------------|----------------------------------------------------------------------------------------------------|----------------------------------------------------------------------------------------------------|----------|
|                      |                                                                                     | Willkommen im Support-Ce                                                                                                    | enter des Bildungsportal RLP                                                                                                    |          |
|                      | Themen<br>Bildungsportal RLP un<br>F Infoportal für Schulca<br>F Bildungsportal RLP | d Schulcampus<br>mpus und Bildungsportal RLP                                                                                                    | Bildungsserver - PL, RLP - DigiKomp<br>Pädagogisches Landesinstitut Rheinland-Pfatz<br>Digitales Kompetenzzentrum<br>Bildungsserver RLP |          |
|                      |                                                                                     | Vorgeschlagene Formulare SOFI Support in SOFI Fach- und Anwendum Hilfe bei der Nutzung der SOFI Anwendum Anfrageformular in Eiternabend-Portal Formular zur Durchführung eines Eiternab Bewerbung für neue Referentinnen Bewerbung für neue Referentinnen | ngssupport<br>g erhalten<br>ends<br>é                                                                                                   |          |

Tragen Sie im nachfolgenden Fenster Ihre E-Mail-Adresse *"traeger-xxx@digikomp.bildung-rp.de*" ein und klicken Sie auf *"Weiter"*.

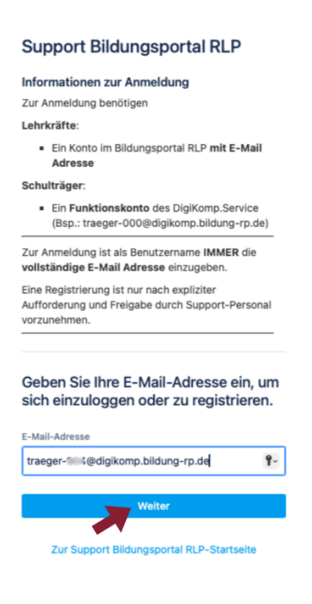

Nun klicken Sie auf "Mit Single-Sign-On fortfahren".

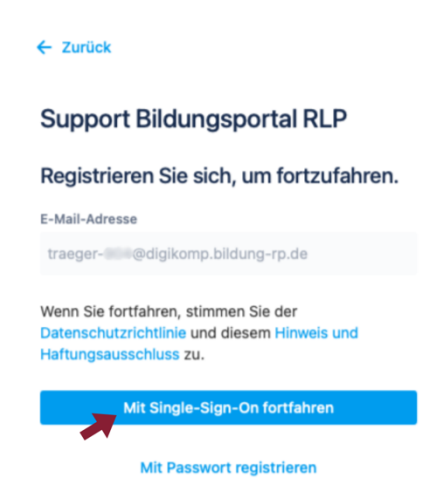

Im nächsten Schritt geben Sie Ihre bekannten Login-Daten der E-Mail-Adresse "traegerxxx@digikomp.bildung-rp.de" ein und klicken auf "ANMELDEN".

| sich |
|------|
| sich |
| sich |
| sich |
| sich |
|      |
|      |
|      |
| EN   |
|      |
|      |
|      |
|      |
|      |
|      |
|      |

Fertig, jetzt sind Sie erfolgreich im Support-Center angemeldet. Nach einer manuellen Freischaltung durch einen Mitarbeiter des Digitalen Kompetenzzentrums haben Sie Zugriff auf alle für Sie relevanten Informationen.

Mit der erfolgreichen Freischaltung erhalten Sie eine E-Mail mit folgendem Inhalt:

| Betreff DKS-13 Freischaltung für DigiKomp.Service – Schulträger traeger-                                                                                                    | R 🖉 |
|----------------------------------------------------------------------------------------------------|-----|
| Von Sarah Lelle L                                                                                                    |     |
| An trateger                                                                                                    |     |
| Datum Heute 11:08                                                                                                    |     |
| •                                                                                                    |     |
| 🕖 Um Ihre Privatsphäre zur schützen, wurden externe Ressourcen blockiert. Erlauben                                                                                                    |     |
| Antworten Sie oberhalb dieser Linie.                                                                                                    |     |
| Sarah Lelle hat kommentiert:                                                                                                    |     |
| Sehr geehrte Damen und Herren,                                                                                                    |     |
| die Freischaltung auf Support - DigiKomp.Service - Schulträger ist erfolgt. Nach der Anmeldung im Support-Center des Bildungsportal RLP haben Sie nun auch Zugriff auf das Team Portal<br>DigiKomp.Service - Schulträger. |     |
| Mit freundlichen Grüßen<br>im Auftrag<br>–<br>Sarah Lelle<br>Stabsstelle Digitales Kompetenzzentrum                                                                                                    |     |
| Beratung für Schulen und Schulträger und technischer Support                                                                                                    |     |
| PÄDAGOGISCHES LANDESINSTITUT RHEINLAND-PFALZ                                                                                                    |     |
| Im Rheinberger<br>Schachenstraße 1<br>66954 Pirmasens<br>Telefon: (0671) 9701-2881<br>bildung.rb.de/digikomp<br>bildung.rb.de/digi                                                                                        |     |
| Sarah Lelle hat den Status auf FERTIG geändert.                                                                                                    |     |
| Anfrage betrachten 🕐 Benachrichtigungen dieser Anfrage abstellen                                                                                                    |     |
| Dies wird geteilt mit traeger-                                                                                                    |     |
| Bereitgestellt von Jira Service Management                                                                                                    |     |
|                                                                                                    |     |